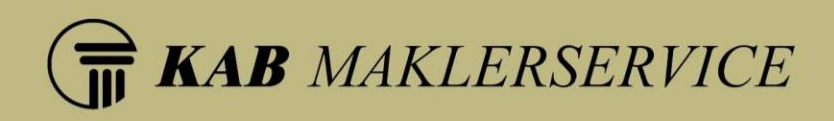

# KAB – Dein Maklerbüro Benutzerhandbuch (Makleransicht)

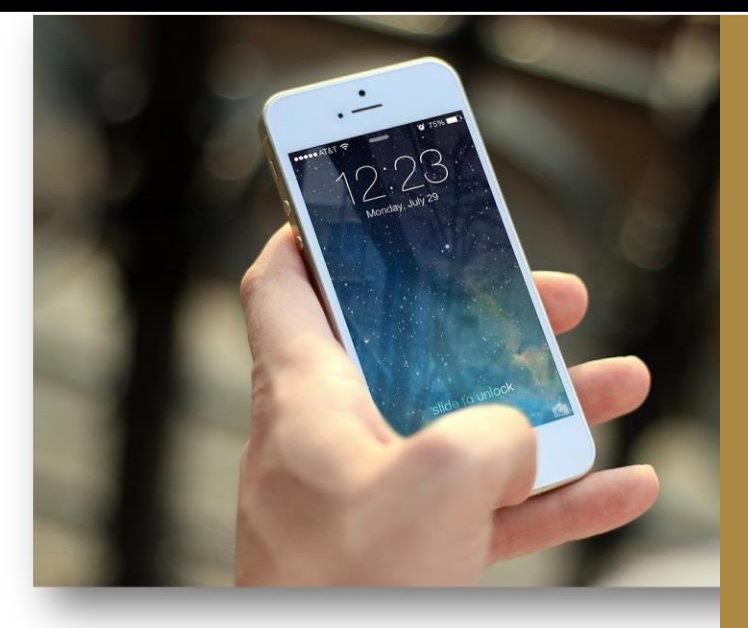

KAB Maklerservice GmbH Handelsregister-Nr.: HRB 19503, Amtsgericht Bonn IHK-Nr.: D-AR7W-RWU01-87 Geschäftsführung: Volker Kropp Klaus Bosle Bankverbindung: Raiffeisenbank Frechen-Hürth BLZ: 370 623 65 Kto.Nr.: 720 870 8010 IBAN: DE25 3706 2365 7208 7080 10 BIC: GENODED1FHH Kolumbusstraße 31, 53881 Euskirchen Telefon: (02251) 7 73 91-0 Telefax: (02251) 7 73 91-99 Internet: www.kab-maklerservice.de Email: info@kabv.de

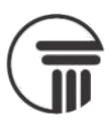

# Inhalt

| Allgemeines                     | 3 |
|---------------------------------|---|
| Erstellung eines Kundenzugangs  | 3 |
| Freigabe von Vertragsdokumenten | 4 |
| Anmeldung                       | 5 |
| Übersicht der Verträge          | 5 |
| Vertragssuche                   | 6 |
| Kriterien-Filter                | 6 |
| Vertragssparten-Filter          | 6 |
| Meine Daten                     | 7 |
| Mein Makler                     | 8 |

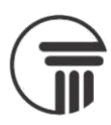

# Allgemeines

Derzeit befindet sich die "KAB – Dein Maklerbüro" im Beta-Status.

Das bedeutet, dass es vereinzelt zu Fehlern kommen kann und dass noch nicht alle Funktionen bereitstehen. Die App wurde für die Nutzung von mobilen Endgeräten optimiert

Die "KAB – Dein Maklerbüro" ist über folgende Adresse erreichbar: <u>https://dein-maklerbuero.de/</u>

Zum Öffnen der App geben Sie bitte diese Adresse in die Adresszeile Ihres Browsers ein. Als Vereinfachung können Sie "KAB – Dein Maklerbüro" anschließend als Startseite Ihres Browsers, als persönlichen Favoriten oder als Verknüpfung auf Ihrem Startbildschirm hinzufügen. Letzteres ist nur möglich sofern Ihr Endgerät dies unterstützt. Speziell bei einigen Apple-Betriebssystemen kann es hierbei zu Problemen bei der Benutzung der Kamera innerhalb der App kommen.

#### **Erstellung eines Kundenzugangs**

Im Bestandsverwaltungssystem rufen Sie über die Suche Ihren gewünschten Kunden auf. Stellen Sie bitte sicher, dass eine E-Mail Adresse bei dem gewünschten Kunden hinterlegt ist. Klicken Sie anschließend auf die Schaltfläche Passwort vergeben.

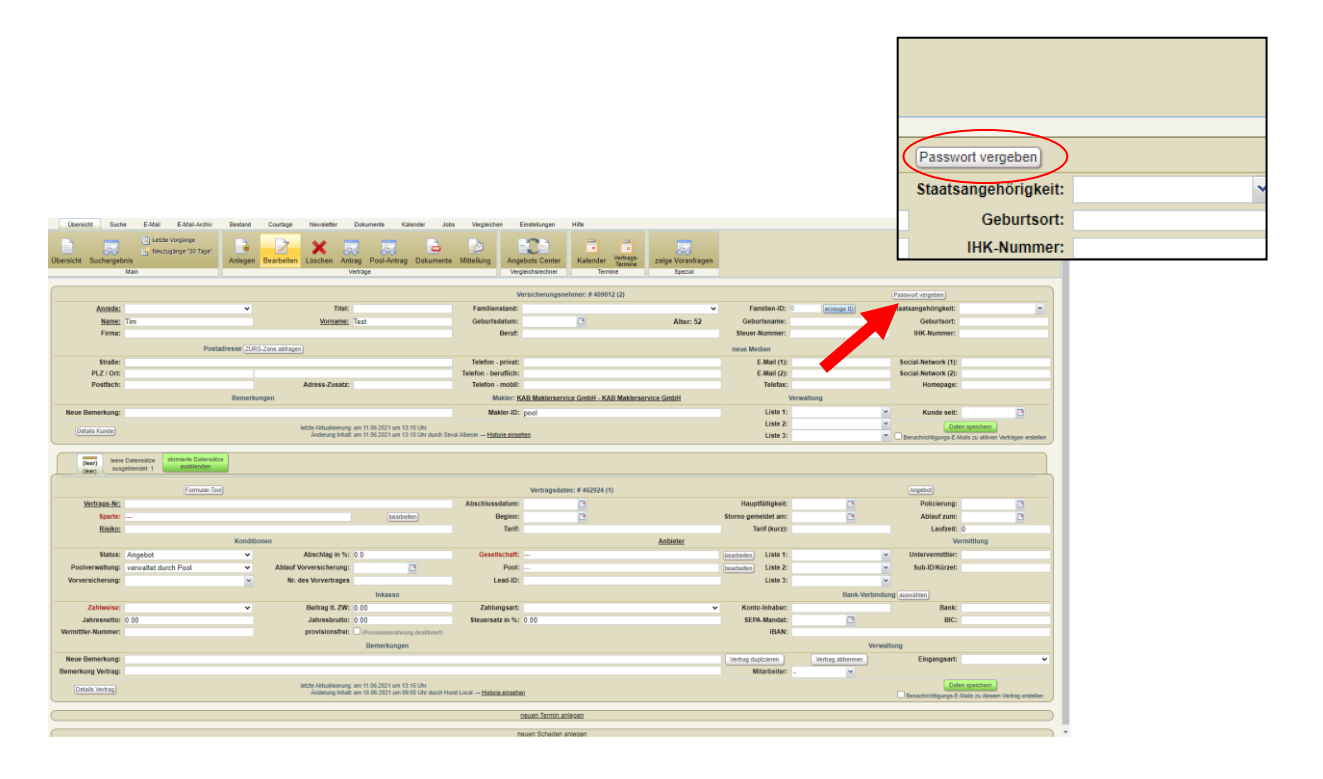

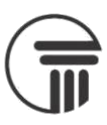

#### Es öffnet sich nachfolgendes Fenster:

|           |                   | (-)                                                                                                    | -                  |  |  |  |  |
|-----------|-------------------|----------------------------------------------------------------------------------------------------|--------------------|--|--|--|--|
| Ti        | x                 | Kunden-Passwort:                                                                                                    |                    |  |  |  |  |
| Vornar    | Erklärung:        | Sie können Ihren Kunden einen eigenen Zugang zu Ihren Kundendaten und Verträgen gewähren.<br>Notwendig dafür ist eine E-Mailadresse und ein Kundenpasswort. Das Speichern eines leeren Passwortes<br>bewirkt, dass ein evtl. vorher gesetztes Passwort gelöscht und der Zugang gesperrt wird. | snam<br>imme<br>en |  |  |  |  |
|           |                   | Das Passwort wird asymetrisch verschlüsselt gespeichert. Es ist daher nicht möglich, das Passwort bei Verlust<br>wieder herzustellen. Sie können nur ein neues Passwort erzeugen lassen oder selbst vergeben.                                                                                 | Mail (<br>Mail (   |  |  |  |  |
| s-Zusa    | Status:           | Es wurde noch kein Passwort vergeben.                                                                                                    | Telef              |  |  |  |  |
|           |                   | Aktionen:                                                                                                    |                    |  |  |  |  |
|           | Passwort:         | Speichern & Versenden                                                                                                    | Liste              |  |  |  |  |
| dualisie  |                   | Passwort mit 16 Zeichen vorschlagen                                                                                                    | Liste              |  |  |  |  |
| lerung In | nalt: am 11.06.20 | 21 um 13:15 Uhr durch Seval Albecer — <u>Historie einsehen</u>                                                                                                    | Liste              |  |  |  |  |
|           |                   |                                                                                                    |                    |  |  |  |  |

Nun können Sie in dem Feld Passwort das gewünschte Passwort eintragen. Ihr Kunde erhält anschließend eine E-Mail mit den Zugangsdaten für die Nutzung der App.

#### Freigabe von Vertragsdokumenten

Nachdem Sie die Zugangsdaten erstellt haben, können Sie die gewünschten Verträge freigeben. Gehen Sie hierfür im Bestandsverwaltungssystem in den gewünschten Vertrag über die Schaltfläche Dokumente dort können Sie ganz unten auf der Seite in Drop-Down Menü -keine Aktion gewählt klicken und anschließend für Kunde freigeben auswählen. Möchten Sie die Freigabe der Vertragsdokumente wieder rückgängig machen, so klicken Sie auf für Kunde sperren.

| ( | Walli                                            |                                                                                              | Vertrag                                                            | Kunden- und Vertragsbezogene Dokumen   | te                                          |           |
|---|--------------------------------------------------|----------------------------------------------------------------------------------------------|--------------------------------------------------------------------|----------------------------------------|---------------------------------------------|-----------|
|   |                                                  | Datum                                                                                        | Mitarbeiter                                                        | Status                                 | Beschreibung                                | Aktion    |
|   | automatisch<br>per Box<br>angelegt               | 27.12.2021                                                                                   | pool / SA                                                          | Von Makler gelesen                     | Beitragsrechnung                            | Korrektur |
|   | bearbeitet                                       | 30.12.2021                                                                                   | 19201 / EW                                                         |                                        | Dokument direkt herunterladen               |           |
|   | automatisch<br>per Box<br>angelegt               | 10.05.2021                                                                                   | pool / SA                                                          | Von Makler gelesen                     | Nachtragspolice                             | Korrektur |
|   | bearbeitet                                       | 17.05.2021                                                                                   | 19201 / EW                                                         |                                        | Dokument direkt herunterladen               |           |
|   | automatisch<br>per Box<br>angelegt               | 24.11.2020                                                                                   | pool / JS                                                          | Von Makler gelesen                     | Beitragsrechnung                            | Korrektur |
|   | bearbeitet                                       | 24.11.2020                                                                                   | 19201 / EW                                                         |                                        | Dokument direkt herunterladen)              |           |
|   | automatisch<br>per Box<br>angelegt               | 08.01.2020                                                                                   | pool / SA                                                          | Per E-Mail an Makler<br>weitergeleitet | Lastschriftrückläufer                       | Korrektur |
|   | bearbeitet                                       | 20.01.2020                                                                                   | pool / EWu                                                         | info@kabv.de                           | Dokument direkt herunterladen               |           |
|   | automatisch<br>per Box<br>angelegt               | 21.11.2019                                                                                   | pool / VK                                                          | Von Makler gelesen                     | Beitragsrechnung                            | Korrektur |
|   | bearbeitet                                       | 25.11.2019                                                                                   | 19201 / EW                                                         |                                        | Dokument direkt herunterladen)              |           |
|   | automatisch<br>per Box<br>angelegt               | 21.11.2018                                                                                   | pool / CP                                                          | Von Makler gelesen                     | Beitragsinformation                         | Korrektur |
|   | bearbeitet                                       | 11.12.2018                                                                                   | 19201 / EW                                                         |                                        | Dokument direkt herunterladen               |           |
|   | automatisch<br>per Box<br>angelegt               | 04.10.2018                                                                                   | pool / SA                                                          | Von Makler gelesen                     | Nachtragspolice                             | Korrektur |
|   | bearbeitet                                       | 05.10.2018                                                                                   | 19201 / EW                                                         |                                        | Dokument direkt herunterladen               |           |
|   | automatisch<br>per Box<br>angelegt               | 20.07.2018                                                                                   | pool / TLa                                                         | Von Makler gelesen                     | Nachtragspolice                             | Korrektur |
|   | bearbeitet                                       | 20.07.2018                                                                                   | 19201 / EW                                                         |                                        | (Dokument direkt herunterladen)             |           |
|   | automatisch<br>per Box<br>angelegt<br>bearbeitet | <ul> <li><sup>13</sup></li> <li><sup>13</sup></li> <li><sup>13</sup></li> <li>für</li> </ul> | eine Aktion gewäh<br><mark>Kunde freigeben</mark><br>Kunde sperren | nlt -                                  | Erstpolice<br>Dokument direkt herunterladen | Korrektur |
|   | angelegt                                         | 29 - ke                                                                                      | eine Aktion gewä                                                   | hlt - 🗸                                | Antrag                                      | Korrektur |

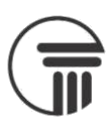

# Anmeldung

Nachdem Sie "KAB – Dein Maklerbüro" geöffnet haben müssen Sie sich anmelden. Die Zugangsdaten für die Anmeldung erhalten Sie aus unserem Hause. Wir senden Ihnen die Zugangsdaten per Mail zu.

| Anmeldung am Portal           |  |
|-------------------------------|--|
| Benutzername / E-Mail Adresse |  |
| Passwort                      |  |
| ANMELDEN                      |  |

# Übersicht der Verträge

Nach einer erfolgreichen Anmeldung sehen Sie eine Übersicht Ihrer Verträge, diese sind alphabetisch sortiert.

| ur a              | ktive Verträge 👌 👳      |
|-------------------|-------------------------|
|                   |                         |
| Privathaftp       | flicht                  |
| Vertragsnummer:   | 526-563630              |
| Statue:           | aktiv                   |
| Bisiko:           | 10,000,000              |
| Laufzeit:         | 2020-06-22 - 2022-06-22 |
| Beitrag (It, ZW): | 39.00 €                 |
| Zahlungsweise:    | 1                       |
|                   |                         |
|                   |                         |
|                   |                         |
|                   |                         |
|                   |                         |
|                   |                         |
|                   |                         |
|                   |                         |
|                   |                         |
|                   |                         |
|                   |                         |
|                   |                         |
|                   |                         |
|                   |                         |
|                   |                         |
|                   |                         |
|                   |                         |
|                   |                         |
| D                 | 0 2                     |

Sie können entscheiden, ob Sie nur aktive Verträge angezeigt bekommen möchten oder zusätzlich auch inaktive, hierfür müssen Sie lediglich den Slide-Button aktivieren oder deaktivieren.

Um einen Vertrag zu öffnen klicken Sie auf einen Eintrag. Anschließend öffnet sich der Datensatz des Vertrages.

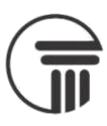

# Vertragsuche

Oben rechts befindet sich eine Suche.

Die Suchfunktion steht allerdings in der aktuellen Version noch nicht zur Verfügung.

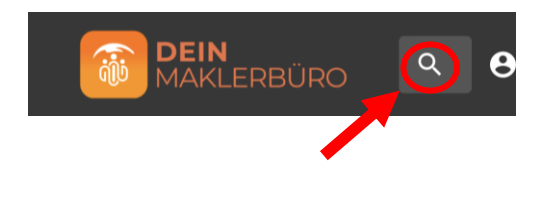

# **Kriterien-Filter**

Über das Symbol mit den beiden Pfeilen können Sie Ihre bestehenden Verträge nach folgenden Kriterien Filtern: Typ, Gesellschaft, Enddatum, Kosten.

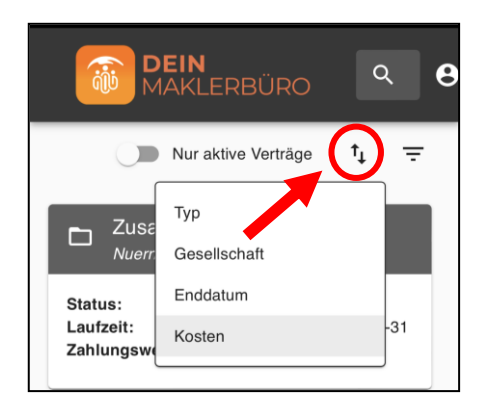

#### **Vertragssparten-Filter**

Über das Filter-Symbol oben rechts, haben Sie die Möglichkeit nach Sparten zu filtern. Wählen Sie die gewünschte Sparte aus und klicken anschließend auf übernehmen. Sie haben außerdem die Möglichkeit Ihre Auswahl zurückzusetzen.

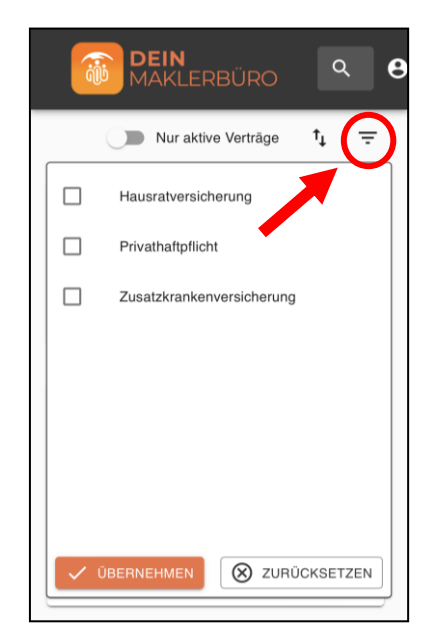

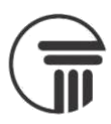

## **Meine Daten**

Wenn Sie die Schaltfläche **Mein Profil** in der Navigationsleiste unten angeklickt haben, werden Ihre vorhandenen Stammdaten angezeigt.

| Meine Daten<br>Anschrift                  | Über das Nachrichtensymbol<br>an uns verfassen. Es besteht auch die M<br>hochzuladen. |
|-------------------------------------------|---------------------------------------------------------------------------------------|
| Geburtstag                                | Wie können wir he                                                                     |
| Familienstand                             | Betreff                                                                               |
| Deutschland<br>E-Mail<br>Telefon          | Ihre Nachricht                                                                        |
| Meine Dokumente                           | ок                                                                                    |
| Keine Dokumente gefunden bzw. freigegeben | Pene poviniene Bennen og                                                              |
|                                           |                                                                                       |
| Meine Verträge Mein Profil Mein Makler    |                                                                                       |

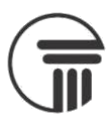

# **Mein Makler**

| Unsere Anschrift                                                                                                    |  |
|----------------------------------------------------------------------------------------------------|--|
| BK Versicherungsmakler GmbH<br>Kolumbusstr. 31<br>53881 Euskirchen                                                                                                    |  |
| Telefon: 02251/81304-0 📞 🗐                                                                                                    |  |
| Fax: 02251/81304-99                                                                                                    |  |
| Messe         Messe         Ingenieure &         Ingenieure &         Ingenieu |  |
| Meine Verträge Mein Profil Mein Makler                                                                                                    |  |

Über die Aktionen\* rechts können Sie eine Telefonnummer wählen 🍆 und eine eine SMS- Nachricht verfassen 🗐

\*Diese Aktionen sind nur möglich, sofern ihr Gerät dies unterstützt.